# 都保健所薬事関係オンラインシステム 申請操作手順(法人)

## ※注意

法人の方のオンライン申請は商業登記電子証明書を取得した方に限ります。

### 申請の流れ

- ・電子申請システム(LoGoフォーム)へログイン
- ・入力フォームへ申請内容を入力
- ・起動した「LoGoフォーム電子証明書用ソフト」を利用し、電子署名を行う。
- ・申請完了

①オンライン申請・届出システム(LoGoフォーム)へアクセス

#### 📝 入力フォーム

このフォームは、株式会社トラストバンクが提供する電子申請サービス「LoGoフォーム」へログインをして申請する必要があります。 下記の案内に沿って、次の画面に進んでください。

#### ログインして申請

すでにアカウントをお持ちの方は、ログインをして申請にお進みください。

🕣 ログイン

#### 新規アカウント登録して申請

アカウントをお持ちでない方は、アカウント登録をして申請にお進みください。

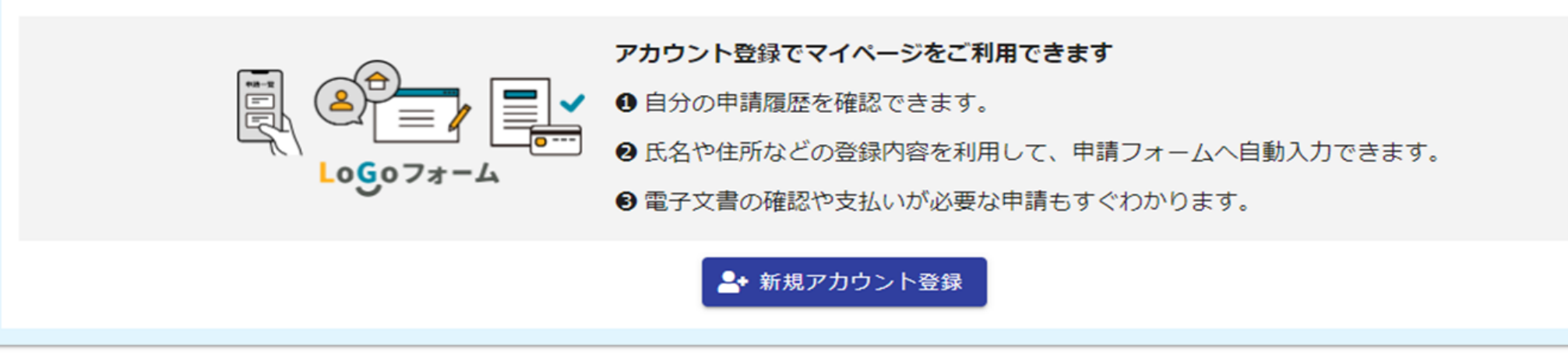

# ②ログインする

**LoGoフォーム** ログイン

|                      | 0/1                                                                                   |
|----------------------|---------------------------------------------------------------------------------------|
| ログイン                 |                                                                                       |
| パスワードをお忘れの方          |                                                                                       |
| または                  |                                                                                       |
| 外部サービスでログイン          |                                                                                       |
| Googleでログイン          |                                                                                       |
| Yahoo! JAPAN IDでログイン |                                                                                       |
| LINEでログイン            |                                                                                       |
|                      |                                                                                       |
|                      | パスワードをお忘れの方<br>または<br>外部サービスでログイン<br>Googleでログイン<br>Yahoo! JAPAN IDでログイン<br>LINEでログイン |

## ③法人認証フォームのトップ画面(1)

#### 📝 入力フォーム 申請には商業登記電子証明書を利用した電子署名が必要です。本WEBフォームはスマートフォンからは利用できません。パソコンから利用してください。利用するパソコンの種類を選び、以下の内容をご確認の上、申請へお進みください。 Windowsパソコンを利用する Macパソコンを利用する 申請の流れ (\*\*\*\*\* ž= P ~ ▶ ⊳ ⊳ 入力内容を確認 ●起動した「LoGoフォーム電子」 0申請フォームへ入力 0 申請完了 証明書用ソフト」で商業登記電 子証明書を利用し電子署名を行 3

# ④トップ画面(2)

## 事前準備等の確認をお願い します。

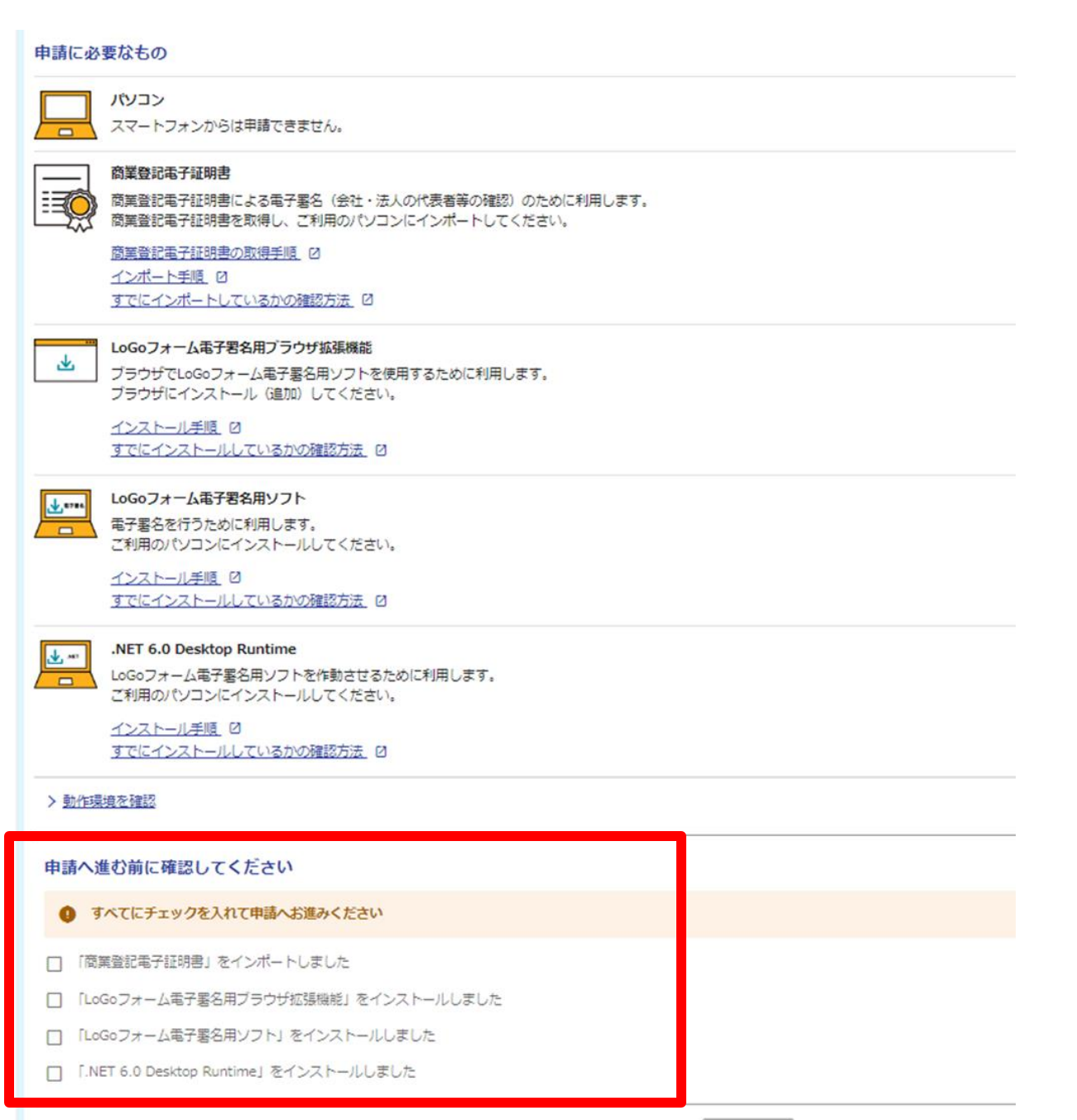

申請へ進む

# ⑤入力画面(例)

| 📝 入力フォーム                                                                                                    |                                                   |               |                      |    |  |  |
|----------------------------------------------------------------------------------------------------|---------------------------------------------------|---------------|----------------------|----|--|--|
| 1 入力1                                                                                                    | 2 入力2                                             | 3 確           | 27<br>10             | 完了 |  |  |
| 下記のフォームにご入力をお願いします。                                                                                                    |                                                   |               |                      |    |  |  |
| 案内・注意事項等                                                                                                    |                                                   |               |                      |    |  |  |
| 1 様式及び添付書類について                                                                                                    |                                                   |               |                      |    |  |  |
| ・当該フォームは東京都多摩小平保健所管内(小平市、東村山市、清瀬市、東久留米市、西東京市)にある事業者の方用です。<br>・当該フォームは「法人開設者用」です。開設者が個人の場合は、別途「都保健所薬事関係オンラインシステム【個人開設者用】各種届書」フォームを御利<br>用ください。 |                                                   |               |                      |    |  |  |
| $\sim$                                                                                                    | $\sim$                                            |               | $\sim$               |    |  |  |
| □ ホームページ及び申請フォームの案内                                                                                                    | ・注意事項等を確認しました。                                    |               |                      |    |  |  |
|                                                                                                    |                                                   |               |                      |    |  |  |
| 個人情報のマスキング等について<br>添付資料には、申請者、従業員等の個人情<br>個人情報保護のために、不必要に個人情報                                                                                 | 「 <b>のお願い</b><br>「報が含まれています。<br>『に接しないよう法令やガイドライン | 等に留意して適切に個人情報 | <b>最を取扱うことが必要です。</b> |    |  |  |
| 個人情報保護法の遵守のために、 <mark>添付書数</mark>                                                                                                    | <mark>順を提出する場合は</mark> 以下の対応をお願                   | いいたします。       |                      |    |  |  |
| 1 該当する個人情報について、本人から<br>2 該当者と関係のない、不要な個人情報                                                                                                    | 6電子申請に利用することの同意を得<br>ほはマスキングをしてください。              | てください。        |                      |    |  |  |
| □ 個人情報のマスキング等についてのお                                                                                                    | <b>)願いを確認し、適切に対応しました</b>                          | °             |                      |    |  |  |
|                                                                                                    | →次の画面へ進む                                          | 入力内容を一時保存する   |                      |    |  |  |

## ⑥入力内容の確認画面

## 電子署名を行う前に、入力内容の確認画面に進みます。 確認画面に表示された内容で問題ないということであれば電子署名を行います。

#### 申請内容について電子署名を行います 「電子署名を行う」をクリックし、電子署名を行ってください

電子署名を行うことができない場合は以下の手順をご確認ください。 必要なソフトや拡張機能がインストールされていない可能性があります。

<u>電子署名ができないときは</u> Ø

←最初に戻る ←1つ前の画面に戻る →電子署名を行う

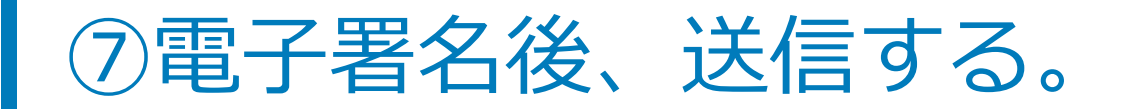

# ◆「電子署名を行う」をクリックすると、「LoGoフォーム電子証明書ソフト」が起動します。

◆電子署名データが正常に送信された場合、下記のメッセージが表示されます。 「正常終了 正常に送信完了しました。受付番号・・・・」

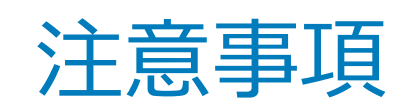

フォーム送信完了後、指定したメールアドレス宛に送信完了のメールが届きます。

このメール内のURLで随時申請状況が確認できます。(メールはこの一通しか届きません。)

申請履歴詳細の履歴の欄が「受付完了」となるまで、このメールは保存をお願いします。

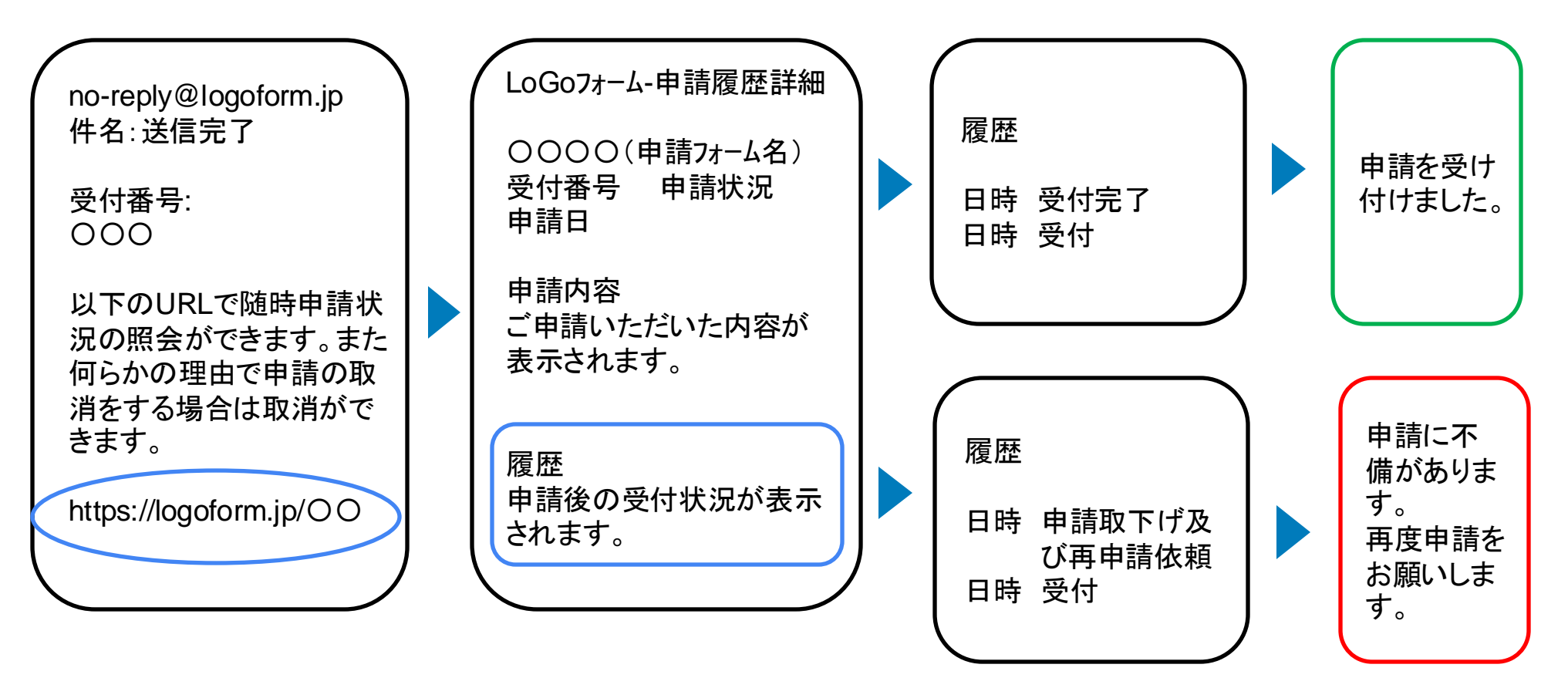

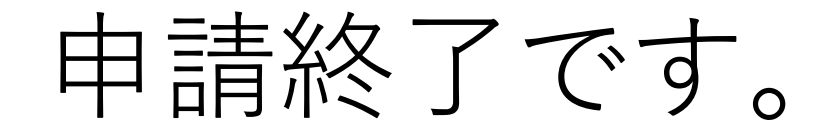